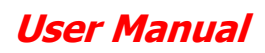

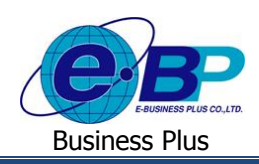

# บทที่ 7

# การตรวจสอบข้อมูลสรุปและรายงาน

้สำหรับการเข้าสู่ระบบแรงงานสัมพันธ์ ส่วนการขอสวัสดิการพนักงานของ Business Plus นั้น จะแบ่งการเข้าใช้งาน ้ออกเป็นตามตำแหน่งงาน ด้วยกัน 4 ตำแหน่ง คือ ผู้ดูแลระบบ, พนักงานขอสวัสดิการ, ผู้อนุมัติเอกสารและผู้โอนข้อมูลเข้า ้โปรแกรมเงินเดือน และยังสามารถกำหนดผู้ที่จะเข้ามาตรวจสอบข้อมูลสรุปต่างๆ รวมถึงสามารถทำการกำหนดได้ว่าต้องการให้ ้ผู้ใช้งานท่านสามารถเข้ามาเรียกรายงานได้ เมนูการใช้งานสำหรับผู้ตรวจสอบข้อมูล ดังนี้

| 1. | ข้อมูลอันดับ     | : สามารถตรวจสอบอันดับของการเบิกสวัสดิการได้ตามแผนกหรือตามพนักงานได้         |
|----|------------------|-----------------------------------------------------------------------------|
| 2. | ข้อมูลการใช้     | : สามารถตรวจสอบข้อมูลการใช้สวัสดิการตามแผนกได้                              |
| 3. | ข้อมูลสวัสดิการ  | : สามารถเรียกรายงานสรุปสวัสดิการที่ได้รับ,ใช้ไปและคงเหลือได้                |
| 4. | ข้อมูลรายการ     | : สามารถเรียกรายงานสรุปจำนวนสวัสดิการตามรายชื่อและตามแผนกได้                |
| 5. | รายละเอียครายการ | : สามารถเรียกรายงานรายละเอียดสวัสดิการตามที่กำหนดไว้ได้                     |
| 6. | ข้อมูลสรุป       | : สามารถเรียกข้อมูลสรุปการใช้สวัสิดการตามแผนกหรือตามประเภทสวัสดิการตามปีได้ |
|    |                  | โดยเรียกรายงานข้อนหลังได้ 3 ปี                                              |

# <u>การเข้าสู่หน้าจอผู้ตรวจสอบข้อมูลสรุปและรายงาน</u>

การเข้าสู่หน้าจอผู้ดูแลระบบ สามารถเข้าโดยผ่าน Brower เช่น Internet Explorer, Google Chrome และ Firefox โดยระบุ URL หรือ Address สำหรับเข้าระบบแรงงานสัมพันธ์ ส่วนการขอสวัสดิการพนักงาน ซึ่งจะปรากฏหน้าจอดังรูป

# 🌶 คลิกเมนู ข้อมูลสรุปและรายงาน -> ระบุชื่อผู้ใช้งานและรหัสลับ -> คลิกไอคอน เข้าสู่ระบบ

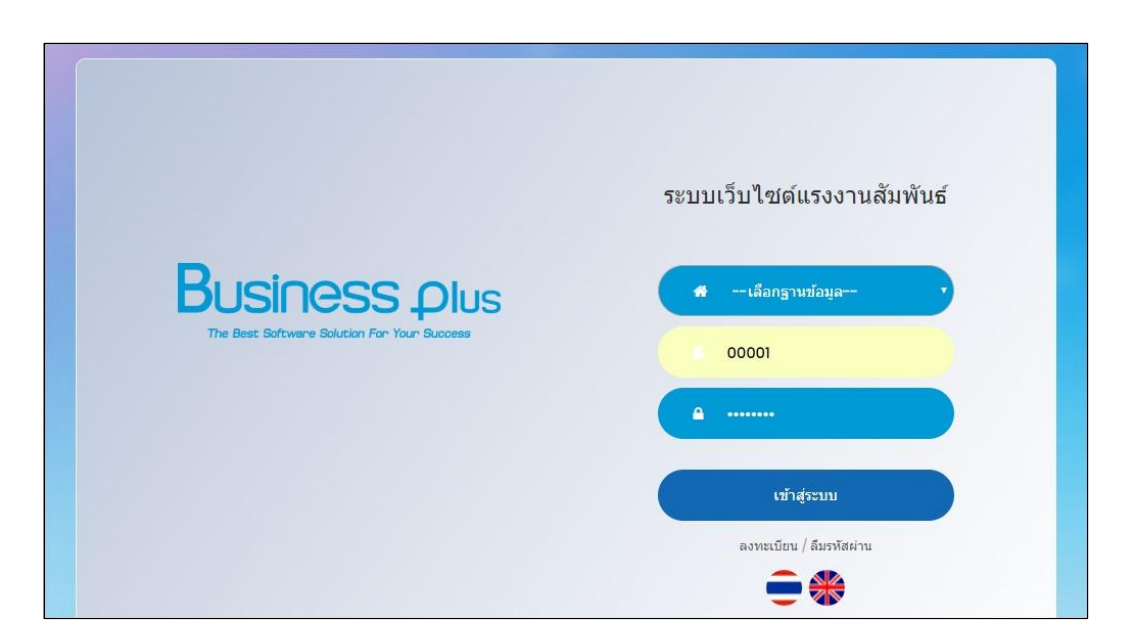

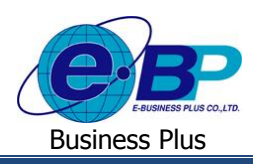

### 1) ข้อมูลอันดับ

ผู้ใช้งานสามารถเข้ามาตรวจสอบอันคับในการเบิกสวัสดิการของพนักงานได้ โดยสามารถตรวจสอบอันคับการเบิกสูงสุด ้โดยเรียงข้อมูลตาม จำนวนเงินหรือจำนวนครั้งได้ และสามารถเลือกอันดับได้สูงสุด 50 อันดับ โดยมีรายละเอียดดังนี้

≽ อยู่ที่หน้าจอรายงาน -> คลิกเมนู ข้อมูลอันดับ

| Business plus              | = 🗮 💥 ปรียาพร พนาร                             |
|----------------------------|------------------------------------------------|
| 📥 พนักงาน 🛛 <              | 🔲 บริษัท ตัวอย่างโปรแกรม อี-บิซิเนส พลัส จำกัด |
| 嶜 โอนข้อมูล 🛛 🗸            |                                                |
| 🚨 อนุมัติการใช้สวัสดิการ < | 🖹 รายงาน                                       |
| 🔁 รายงาน 🗸 🗸               | รายงาน                                         |
| 🛆 รายงาน                   | 🔁 ข้อมูลอันดับ                                 |
|                            | 🔁 ข้อมูลการใช้                                 |
|                            | 🕒 ข้อมูลสวัสดิการ                              |
|                            | 🔁 ข้อมูลรายการ                                 |
|                            | D รายละเอียดรายการ                             |
|                            | 🕒 ข้อมูลสรุป                                   |
|                            |                                                |

#### คำอธิบาย

- ข้อมูลผู้ตรวจสอบ
  - รหัสพนักงาน คือ แสดงข้อมูลรหัสพนักงานของผู้ตรวจสอบ
  - สื่อ คือ แสดงชื่อและนามสกุลพนักงานของผู้ตรวจสอบ
  - แสดงแผนกที่พนักงานสังกัดของผู้ตรวจสอบ คือ แผนก
  - ้ กือ แสดงตำแหน่งงานของพนักงานของผู้ตรวจสอบ ตำแหน่ง
- ข้อมูลการใช้สวัสดิการ : แสดงข้อมูลตามลำดับการใช้สวัสดิการ
  - ป็ สามารถเลือกปีของเอกสารที่ต้องการตรวจสอบ คือ
  - สามารถเลือกวันที่รายการของเอกสารที่ต้องการตรวจสอบ วันที่ คือ
    - สามารถเลือกแผนกของพนักงานที่ต้องการตรวจสอบ คือ แผนก
  - สามารถเลือกประเภทสวัสดิการที่ต้องการตรวจสอบ ประเภท คือ
  - สามารถเถือกได้ว่าต้องการเรียกข้อมูลตรวจสอบให้เรียงอันดับตามจำนวนเงินหรือ เรียงข้อมูลตาม คือ ้ จำนวนครั้ง และเลือกได้ว่าต้องการให้เรียบลำดับมากสุดหรือน้อยสุด โดยเลือกได้ ว่าต้องการให้แสดงรายชื่อพนักงานกี่อันดับ

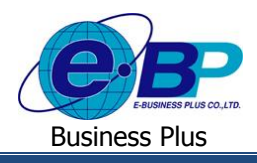

≻ เมื่อเลือกรายการเรียบร้อยแล้ว -> คลิกไอคอน 🔍 🕬 -> จะแสดงรายละเอียด ดังนี้

| BUSINESS Plus<br>DIS-LERVE Employee Relation System | =             |                              |                                |          |                  |         |             | =        | 💥 ปรียาพร พนารถ |
|-----------------------------------------------------|---------------|------------------------------|--------------------------------|----------|------------------|---------|-------------|----------|-----------------|
| 📥 พนักงาน 🧹 🤇                                       | 🔲 บริษัท      | ด้วอย่า <mark>ง</mark> โปรแก | ารม อี-บิซิเนส พลัส จำกัด      |          |                  |         |             |          |                 |
| 🖀 โอนข้อมูล 🛛 🗸                                     | -             |                              |                                |          |                  |         |             |          |                 |
| 🗟 อนุมัติการใช้สวัสดิการ <                          | 🛗 ข้อมูลก     | ารใช้สวัสดิการ               | : แสดงข้อมูลตามล่าดับการใช้สว่ | วัสดิการ |                  |         |             |          |                 |
| 🖾 รายงาน 🗸 🗸                                        | บ             |                              | 2562                           | •        |                  |         |             |          |                 |
| 🖻 รายงาน                                            | ดั้งแต่วันที่ |                              |                                |          | ถึงวันที่        |         |             |          |                 |
|                                                     | แผนก          |                              | - ทั้งหมด -                    |          | ประเภท - ทั้งหมด |         | ทมด -       |          |                 |
|                                                     | เรียงข้อมูลด  | าม                           | จำนวนเงิน                      |          | มากที่สุด        |         | ▼ 10 อันดับ |          | Ŧ               |
|                                                     |               |                              | Q ดับหา                        |          |                  | 4       |             |          |                 |
|                                                     | ลาดบ          | รหสพนกงาน                    | ชอ-นามสกุล                     |          | แผนก             | ดาแหนง  | บระเภท      | จานวนเงน | จานวนครง        |
|                                                     | 1             | 00003                        | นายพงศธร พิพัฒน์พงศ์           |          | ปฏิบัติการ       | พนักงาน | อุบัติเหตุ  | 1,001.00 | 2               |
|                                                     | 2             | 00005                        | นายตะโก้ มากรัก                |          | ฝ่ายบุคคล        | พนักงาน | อุบัติเหตุ  | 100.00   | ĩ               |
|                                                     | 🖨 พัมพ์รา     | ยงานอันดับการใช้ส่           | วัสดิภาร                       |          |                  |         |             |          |                 |

#### คำอธิบาย

- คือ แสดงรายชื่อพนักงานที่เลือกไว้ ชื่อ-นามสกุล
- แผนก

ตำแหน่ง

ประเภท

- คือ แสดงข้อมูลแผนกของพนักงาน
  - แสดงตำแหน่งของพนักงาน คือ
  - แสดงประเภทสวัสดิการที่พนักงานเบิก คือ
- แสดงจำนวนขอดเงินสวัสดิการที่พนักงานเบิก คือ จำนวนเงิน
- จำนวนครั้ง .
- ้คือ แสดงจำนวนครั้งที่พนักงานเบิกสวัสดิการ

### 2) ข้อมูลการใช้

้ผู้ใช้งานสามารถเข้ามาตรวจสอบข้อมูลการใช้สวัสดิการโดยแยกสามารถตรวจสอบตามประเภทสวัสดิการที่พนักงานเบิกได้ และสามารถตรวจสอบอันดับการเบิกสูงสุด โดยเรียงข้อมูลตาม จำนวนเงินหรือจำนวนครั้งได้, อันดับมากที่สุดหรือน้อยที่สุด และ เถือกอันคับได้สูงสุด 50 อันคับ โดยมีรายละเอียคดังนี้

🕨 อยู่ที่หน้าจอผู้ตรวจสอบข้อมูล -> คลิกเมนู ข้อมูลการใช้

| Business plus<br>BIS-LETIVE Employee Realitor System | =                                            |
|------------------------------------------------------|----------------------------------------------|
| 📥 พนักงาน 🛛 <                                        | มริษัท ด้วอย่างโปรแกรม อี-บิซิเนส พลัส จำกัด |
| 😤 โอนข้อมูล 🛛 🗸                                      |                                              |
| 🗟 อนุมัติการใช้สวัสดิการ <                           | 👌 รายงาน                                     |
| 🖻 รายงาน 🗸                                           | รายงาน                                       |
| 🖾 รายงาน                                             | [] ข้อมูลอันดับ                              |
|                                                      | 🔁 ข้อมูลการใช้                               |
|                                                      | [2] ข้อมูลสวัสติการ                          |
|                                                      | 🕒 ข้อมูลรายการ                               |
|                                                      | ទ្រីទាខតះដើមគទាមកាទ                          |
|                                                      | [2] ข้อมูลสรุป                               |
|                                                      |                                              |

 EBP\_1602001\_UM.docx
 Revised 1 : 12/02/2562
 สำหรับผู้ตรวจสอบ 7 - 3

 Date: 16/12/2020
 E-Business Plus Co., Ltd.
 @ Copyright Version 3:2015

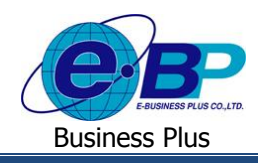

#### คำอธิบาย

- ข้อมูลผู้ตรวจสอบ
  - คือ แสดงข้อมูลรหัสพนักงานของผู้ตรวจสอบ รหัสพนักงาน
  - สื่อ คือ แสดงชื่อและนามสกุลพนักงานของผู้ตรวจสอบ
  - คือ แสดงแผนกที่พนักงานสังกัดของผู้ตรวจสอบ แผนก
  - ตำแหน่ง แสดงตำแหน่งงานของพนักงานของผู้ตรวจสอบ คือ
- ข้อมูลการใช้สวัสดิการ : แสดงข้อมูลตามลำดับการใช้สวัสดิการ
  - รีไ ้คือ สามารถเลือกปีของเอกสารที่ต้องการตรวจสอบ
    - ้คือ สามารถเลือกประเภทสวัสดิการที่ต้องการตรวจสอบ ประเภท
  - ้ คือ สามารถเลือกได้ว่าต้องการเรียกข้อมูลตรวจสอบให้เรียงอันดับตามจำนวนเงินรวม เรียงข้อมูลตาม หรือจำนวนเงินที่ใช้ไป

≻ เมื่อเลือกรายการเรียบร้อยแล้ว -> คลิกไอคอน 🔍 🕬 -> จะแสดงรายละเอียด ดังนี้

| Business plus              | .=                    |                              |                  |              | 🚞 🗮 ปรียาพร พนารถ |
|----------------------------|-----------------------|------------------------------|------------------|--------------|-------------------|
| 📥 พนักงาน 🗸                | 🔲 บริษัท ด้วอย่างโป   | รแกรม อี-บิชิเนส พลัส จำก่   | โด               |              |                   |
| 嶜 โอนข้อมูล 🛛 🗸            |                       |                              |                  |              |                   |
| 🗟 อนุมัติการใช้สวัสดิการ < | 🛗 ข้อมูลการใช้สวัสดิก | าร : แสดงข้อมูลการใช้สวัสดิศ | ารดามแผนก        |              |                   |
| 🖾 รายงาน <                 | บ                     | 2562                         | ¥                |              |                   |
|                            | ประเภท                | - ทั้งหมด -                  | ▼ เรียงข้อมูลตาม | จำนวนเงินรวม | τ.                |
|                            | แผนก                  | Q ดับหา<br>ประเภท            | รวม(มาท)         | ใช้ไป(บาท)   | ใช้ไป(%)          |
|                            | ปฏิบัติการ            | ทั้งหมด                      | 198,600.00       | 1,001.00     | 0.50              |
|                            | บริหาร                | ทั้งหมด                      | 165,500.00       | 0.00         | 0.00              |
|                            | ฝ่ายบุคคล             | ทั้งหมด                      | 33,100.00        | 100.00       | 0.30              |
|                            | การเงิน               | ทั้งหมด                      | 33,100.00        | 0.00         | 0.00              |
|                            | รองฝ่ายบริหาร         | ทั้งหมด                      |                  |              | 0.00              |
|                            | ผู้ช่วยฝ่ายบริหาร     | ทั้งหมด                      |                  |              | 0.00              |

#### คำอธิบาย

- คือ แสดงข้อมูลแผนก ■ แผบก
- คือ แสดงประเภทสวัสดิการที่พนักงานเบิก ประเภท
  - ้ คือ แสดงจำนวนขอดเงินรวมของประเภทสวัสดิการที่พนักงานในแผนกนี้เบิกไป จำนวนเงินรวม(บาท)
- จำนวนครั้ง
  - คือ แสดงจำนวนครั้งที่พนักงานเบิกสวัสดิการ

### 3) ข้อมูลสวัสดิการ

ผู้ใช้งานสามารถเข้ามาเรียกรายงานเพื่อตรวจสอบข้อมูลสรุปการเบิกสวัสดิการของพนักงานได้ โดยสามารถตรวจสอบได้ ตามรายชื่อ, ตามแผนก รวมถึงเรียกรายงานตรวจสอบสวัสดิการสะสมและคงเหลือ โดยมีรายละเอียดคังนี้

อยู่ที่หน้างอผู้ตรวงสอบข้อมูล -> คลิกเมนู ข้อมูลสวัสดิการ

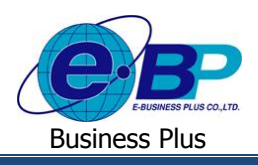

| Business plus<br>Elis-LEIVE Exployee Recitor System | = 🔀 มรียาพร พนารถ                              |
|-----------------------------------------------------|------------------------------------------------|
| 📥 พนักงาน 🛛 <                                       | 🗏 บริษัท ตัวอย่างโปรแกรม อี-บิชิเนส พลัส จำกัด |
| 醟 โอนข้อมูล 🛛 <                                     |                                                |
| 🚨 อนุมัติการใช้สวัสติการ <                          | 🔁 รายงาน                                       |
| 🖻 รายงาน 🗸                                          | รายงาน                                         |
| 🗋 รายงาน                                            | 🔁 ข้อมูลอันดับ                                 |
|                                                     | 🔁 ข้อมูลการใช้                                 |
|                                                     | 🕑 ข้อมูลสวัสดิการ                              |
|                                                     | 🔁 ข้อมูลรายการ                                 |
|                                                     | រ នាមនេះនើមនទាមការ                             |
|                                                     | 🔁 ข้อมูลสรุป                                   |
|                                                     |                                                |

#### <u>คำอธิบาย</u>

• ข้อบอย้ตราจสอบ

| 001  | วิยพิพา ากยอก        |     |                                                   |
|------|----------------------|-----|---------------------------------------------------|
| -    | รหัสพนักงาน          | คือ | แสดงข้อมูลรหัสพนักงานของผู้ตรวจสอบ                |
| -    | ชื่อ                 | คือ | แสดงชื่อและนามสกุลพนักงานของผู้ตรวจสอบ            |
| -    | แผนก                 | คือ | แสดงแผนกที่พนักงานสังกัดของผู้ตรวจสอบ             |
| -    | ตำแหน่ง              | คือ | แสดงตำแหน่งงานของพนักงานของผู้ตรวจสอบ             |
| ข้อม | มูลการใช้สวัสดิการ : | แสด | งข้อมูลตามลำคับการ ใช้สวัสดิการ                   |
| -    | ปี                   | คือ | สามารถเลือกปีของเอกสารที่ต้องการตรวจสอบ           |
| -    | วันที่               | คือ | สามารถเลือกวันที่รายการของเอกสารที่ต้องการตรวจสอบ |
| -    | สาขา                 | คือ | สามารถเลือกสาขาของพนักงานที่ต้องการตรวจสอบ        |
| -    | แผนก                 | คือ | สามารถเลือกแผนกของพนักงานที่ต้องการตรวจสอบ        |

คือ สามารถเลือกตำแหน่งของพนักงานที่ต้องการตรวจสอบ ตำแหน่ง

#### 🌶 เมื่อเลือกรายการเรียบร้อยแล้ว -> คลิกไอคอน 🔍 💷 -> จะแสดงรายละเอียด ดังนี้

| BUSINESS Plus = |                                                                                                    |                                                            |                                                                                                    |                                                           |                                                                  |                                            | 🚍 🗮 மா                                                                            |
|-----------------|----------------------------------------------------------------------------------------------------|------------------------------------------------------------|----------------------------------------------------------------------------------------------------|-----------------------------------------------------------|------------------------------------------------------------------|--------------------------------------------|-----------------------------------------------------------------------------------|
| าน <            | 🔋 บริษัท ด้วอย่างโปรแกรม เ                                                                                                    | อี-บิซิเนส พลัส จำกัด                                      |                                                                                                    |                                                           |                                                                  |                                            |                                                                                   |
| ม้อมูล <        | 🛗 ข้อมูลสวัสดิการพนักงาน : ส                                                                                                    | วัสดิการที่ได้รับ ใช้ไปและค                                | ลงเหลือ                                                                                                    |                                                           |                                                                  |                                            |                                                                                   |
| าน <            | IJ                                                                                                    | 2562                                                       | •                                                                                                    |                                                           |                                                                  |                                            |                                                                                   |
|                 | ดั้งแต่วันที่                                                                                                    |                                                            |                                                                                                    | ถึงวันที่                                                 |                                                                  |                                            |                                                                                   |
|                 | สาขา                                                                                                    | - ทั้งหมด -                                                | *                                                                                                    | แหนก                                                      | - ทั้งหมด -                                                      | •                                          |                                                                                   |
|                 | สำแหน่ง                                                                                                    | - ทั้งหมด -                                                | •                                                                                                    |                                                           |                                                                  |                                            |                                                                                   |
|                 |                                                                                                    | Q คัมหา                                                    |                                                                                                    |                                                           |                                                                  |                                            |                                                                                   |
|                 | ชื่อ-นามสกุด<br>สาขา : สำนักงานใหญ่                                                                                                    | Q ศักทา<br>000<br>แสก                                      | 006 นายทรงพล พงษ์สุข<br>เก : การเงิน                                                                              | สำนรณิง : 1                                               | านักงาน                                                          |                                            |                                                                                   |
|                 | ชื่อ-นามสกุล<br>สาขา : สำนักงานใหญ่<br>ประเภท                                                                                                    | Q ຄຳເກາ<br>000<br>ແຜ<br>ສິນຣິ<br>(ເຊຈິ້ຈ)                  | 006 นายหรงหล พงษ์สุข<br>เก : กาณิน<br>สิทธิ<br>(จำนวนเงิน)                                                        | ຢ່າແນນ່ວ :<br>ໃໝ້ໃນໄ<br>(ເຂຣັ້ນ)                          | ณักงาน<br>ใช้ไป<br>(จำนวนงัน)                                    | คงเหลือ<br>(ครั้ง)                         | คงเหลือ<br>(จำนวนเงิน)                                                            |
|                 | ชื่อ-เกมสคุณ<br>สาขา : สำนักงานใหญ่<br>ประเภท<br>อุบัติเหตุ                                                                                                    | Q ທັນກາ<br>000<br>ແก<br>ສິກຣິ<br>(ດະຈິ້ຈ)<br>2             | 006 นายทรงพล พงษ์สุข<br>เก : การเงิน<br>ลิทธิ<br>(รำนวนเงิน)<br>5,000.00                                          | ຜ່າແນນວ່າ : າ<br>ໃຫ້ໃນໄ<br>(ເສຣັ້າ)<br>0                  | ານັກວານ<br>ໃຈໃນປີ<br>(ຈຳນາວແດ້ນ)<br>0.00                         | คงเหลือ<br>(ตริ้ง)<br>2                    | คงเหลือ<br>(จำนวนเงิน)<br>5,000.00                                                |
|                 | ชื่อ-เกมสคุณ<br>สาขา : ส่านักงานใหญ่<br>ประมภท<br>อุบัติเหตุ<br>ผู้ป้อยนอก(พลีกงาน)                                                                                                    | Q, Aur<br>000<br>um<br>(anti<br>(anti)<br>2<br>3           | 006 นายหรงพล พงษ์สุข<br>เก : การเงิน<br>สำหรั<br>(รำนวนเงิน)<br>5,000.00<br>4,500.00                              | ສຳແຫນ່ວ : າ<br>ໃໝ້ໄປ<br>(ເລຣັ້າ)<br>0<br>0                | ານັກວານ<br>ໂຈ້ໄປ<br>(ຈຳນວາມລ້ານ)<br>0.00<br>0.00                 | คงแล้อ<br>(ครั้ง)<br>2<br>3                | ອຈເນເລືອ<br>(ຈຳນວນແຈ້ນ)<br>5,000.00<br>4,500.00                                   |
|                 | ชื้อ-เามสคุณ<br>สาขา : ส่านักงานใหญ่<br>ประมภท<br>อุบัติเหตุ<br>ผู่ป้วยนอก(หนักงาน)<br>ผู้ป่วยนอก(หนักงาน)                                                                                                    | Q, Aur<br>000<br>um<br>(anti<br>(anti)<br>2<br>3<br>3<br>3 | 006 นายหรงพล พงษ์สุข<br>เก : การเงิน<br>(ร่านวามเงิน)<br>5,000.00<br>4,500.00<br>5,000.00                         | ສຳແຫນ່ະ :<br>ໃໝ້ໄປ<br>(ເລຣັ້າ)<br>0<br>0<br>0             | ณัคราม<br>1 ใช้ไป<br>(จำนวนเด็ม)<br>0.00<br>0.00                 | คงแล้อ<br>(ครั้ง)<br>2<br>3<br>3           | คงเมลือ<br>(จำนวมเงิน)<br>5,000.00<br>4,500.00<br>5,000.00                        |
|                 | ຊື້ອະເກນເສຊາລ<br>ສາຈາ : ສ່ານັດຈານເມັນອງ<br>ນັ້ນະເມດາຍ<br>ລຸນັລິເທລ<br>ລູນັລິເທລ<br>ລູນັລິເທລ<br>ລູນັລິເທລ<br>ລູນັລິເທລ<br>ລູນັລິເທລ<br>ລູນັລ<br>ລູນັລ<br>ລູນັດ<br>ເຫຼ<br>ລູນັດ<br>ລານ<br>ລູນ<br>ລູນ<br>ລູນ<br>ລູນ<br>ລູນ<br>ລູນ<br>ລູນ<br>ລູນ<br>ລູນ<br>ລູ | Q, Aun<br>000<br>um<br>(añs)<br>2<br>3<br>3<br>3<br>1      | 006 นายหรงพล พงษ์สุข<br>เก : การเงิน<br>(ร่านวามเงิน)<br>5,000.00<br>4,500.00<br>5,000.00                         | สำแหน่ง : 1<br>ใช้ไป<br>(ครั้ง)<br>0<br>0<br>0            | ณัคราม<br>1ช่ไป<br>(จำนวนเงิน)<br>0.00<br>0.00<br>0.00           | คงแล้อ<br>(ครึ่ง)<br>2<br>3<br>3<br>1      | ອະເນເລືອ<br>(ຈຳນາວແຈ້ນ)<br>5,000.00<br>4,500.00<br>5,000.00<br>500.00             |
|                 | ຊື້ອະເກນເສຊາລ.<br>ສາາອາ : ສຳນັດຈານເປັນອງ<br>ປະເມດາຍ<br>ຊະນັສິດທະສຸ<br>ຊະບັລະນະດາງ<br>ເຊັ່າມີລະນະດາງແຫ່ດຈານ)<br>ຊະນີລະນະດາງແຫ່ດຈານ)<br>ສຳກາກເຮັນຊາຍແຫ່ນດ້ວານ)                                                                                               | Q, Aur<br>000<br>um<br>(añs)<br>2<br>3<br>3<br>3<br>1<br>1 | 006 นายหรงพล พงษ์สุข<br>เก : การเงิน<br>(ร่านวามเงิน)<br>5,000.00<br>4,500.00<br>5,000.00<br>5,000.00<br>7,000.00 | สำแหน่ง : 1<br>สำใหม่<br>(ครั้ง)<br>0<br>0<br>0<br>0<br>0 | านักงาน<br>1ช่าน<br>0.00<br>0.00<br>0.00<br>0.00<br>0.00<br>0.00 | คงแล้อ<br>(ครั้ง)<br>2<br>3<br>3<br>1<br>1 | ອະເນເລືອ<br>(ຈຳນາວແລ້ນ)<br>5,000.00<br>4,500.00<br>5,000.00<br>500.00<br>7,000.00 |

 EBP\_1602001\_UM.docx
 Revised 1 : 12/02/2562
 สำหรับผู้ตรวจสอบ 7 - 5

 Date: 16/12/2020
 E-Business Plus Co., Ltd.
 @ Copyright Version 3:2015

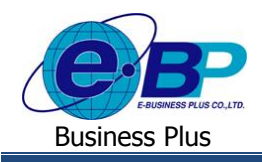

#### คำอธิบาย

ใช้ไป

| ชื่อ-นามสกุล | คือ | แสดงรายชื่อพ | เน้กงานที่เลือกไว้ | j |
|--------------|-----|--------------|--------------------|---|
| 7            |     |              |                    |   |

- กือ แสดงข้อมูลสาขาของพนักงาน สาขา
- แสดงข้อมูลแผนกของพนักงาน คือ แผนก
- ตำแหน่ง คือ แสดงตำแหน่งของพนักงาน
  - แสดงจำนวนครั้งและจำนวนเงินที่มีสิทธิได้รับในแต่ละประเภทสวัสดิการ คือ สิทธิ
    - แสดงจำนวนครั้งและจำนวนเงินที่ใช้ไปในแต่ละประเภทสวัสดิการ คือ
- แสดงจำนวนครั้งและจำนวนเงินคงเหลือในแต่ละประเภทสวัสดิการ คือ คงเหลือ

# 4) ข้อมูลรายการ

ผู้ใช้งานสามารถเข้ามาเรียกรายงานเพื่อตรวจสอบสถานะเอกสารที่พนักงานเบิกสวัสดิการ ได้ ซึ่งระบบจะแสดงสถานะ เอกสารของพนักงานแต่ละคนตามที่ขอรายการเข้ามา โดยสามารถตรวจสอบได้ตามวันที่ที่ต้องการ, ตามสาขา, ตามแผนกและตาม ตำแหน่งงาน โดยมีรายละเอียดดังนี้

### 🕨 อยู่ที่หน้าจอผู้ตรวจสอบข้อมูล -> คลิกเมนู ข้อมูลรายการ

| Business plus              | = <b>มรียาพร พนารถ</b>                         |
|----------------------------|------------------------------------------------|
| 🚢 พนักงาน 🛛 <              | 🔲 บริษัท ด้วอย่างโปรแกรม อี-บิชิเนส พลัส จำกัด |
| 🖀 โอนข้อมูล 🛛 <            |                                                |
| 🗟 อนุมัติการใช้สวัสดิการ < | 🔁 รายงาน                                       |
| 🖻 รายงาน 🗸                 | รายงาน                                         |
| 🗋 รายงาน                   | 🔁 ข้อมูลอันดับ                                 |
|                            | 🔁 ข้อมูลการใช้                                 |
|                            | 🕑 ข้อมูลสวัสดิการ                              |
|                            | 🕑 ข้อมูลรายการ                                 |
|                            | [2] รายละเอียดรายการ                           |
|                            | 🕑 ข้อมูลสรุป                                   |
|                            |                                                |

#### คำอธิบาย

- ข้อมูลผู้ตรวจสอบ
  - คือ แสดงข้อมูลรหัสพนักงานของผู้ตรวจสอบ รหัสพนักงาน
  - สื่อ แสดงชื่อและนามสกุลพนักงานของผู้ตรวจสอบ คือ
    - คือ แสดงแผนกที่พนักงานสังกัดของผู้ตรวจสอบ แผนก
  - ตำแหน่ง กือ แสดงตำแหน่งงานของพนักงานของผู้ตรวจสอบ
- ข้อมูลการใช้สวัสดิการ : แสดงข้อมูลตามลำดับการใช้สวัสดิการ
  - สามารถเลือกวันที่รายการของเอกสารที่ต้องการตรวจสอบ วันที่ คือ
  - สามารถเลือกสาขาของพนักงานที่ต้องการตรวจสอบ คือ สาขา
  - สามารถเลือกแผนกของพนักงานที่ต้องการตรวจสอบ คือ แผนก
  - สามารถเลือกตำแหน่งของพนักงานที่ต้องการตรวจสอบ คือ ตำแหน่ง

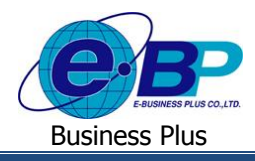

≻ เมื่อเลือกรายการเรียบร้อยแล้ว -> คลิกไอคอน 🔍 🕬 -> จะแสดงรายละเอียด ดังนี้

| Business olun                     | -              |                             |                            |            |                |         |             |        |            |         | 4 -              |
|-----------------------------------|----------------|-----------------------------|----------------------------|------------|----------------|---------|-------------|--------|------------|---------|------------------|
| 296-139VE Employee Headian System | -              |                             |                            |            |                |         |             |        |            |         | ארנדעא אינרמים 📕 |
| 🚢 พนักงาน 🛛 <                     | 🗏 บริษัท ด้วอ  | ย่างโปรแกรม อี-บิซึเนส พล   | ลัส จำกัด                  |            |                |         |             |        |            |         |                  |
| 👹 โอนข้อมูล 🛛 🔇                   |                |                             |                            |            |                |         |             |        |            |         |                  |
| 🗟 อนุมัติการใช้สวัสดิการ <        | 🋗 ข้อมูลสวัสดิ | การพนักงาน : สรุปข้อมูลจำนว | นรายการใช้สวัสดึกา         | 15         |                |         |             |        |            |         |                  |
| 🛆 รายงาน 🗸                        | ตั้งแต่วันที่  |                             |                            |            | ถึงวันที่      |         |             |        |            |         |                  |
|                                   | สาขา           | - ทั้งหมด -                 |                            | ٣          | แผนก           |         | - ทั้งหมด - |        |            |         |                  |
|                                   | สำแหน่ง        | - ทั้งหมด -                 |                            | ¥          |                |         |             |        |            |         |                  |
|                                   |                | Q ค้มหา                     |                            |            |                |         |             |        |            |         |                  |
|                                   | รหัสพนักงาน    | ชื่อ-นามสกุล                | สาขา                       | แผนก       | สาแหน่ง        | ทั้งหมด | รออนุมัติ   | ມກເລັກ | ไม่อนุมัติ | อนุมัติ | รอดำเนินการ      |
|                                   | 00006          | นายทรงพล พงษ์สุข            | ส่านักงานใหญ่              | การเงิน    | พนักงาน        | 0       | 0           | 0      | 0          | 0       | 0                |
|                                   | 00001          | น.ส.ปรียาพร พนารถ           | สำนักงานใหญ่               | บริหาร     | พนักงาน        | 0       | 0           | 0      | 0          | 0       | 0                |
|                                   | 00002          | น.ส.ลินดา รายเดือน          | สำนักงานใหญ่               | บริหาร     | พนักงาน        | 0       | 0           | 0      | 0          | 0       | 0                |
|                                   | 00004          | น.ส.สมสมร สุขใจ             | สำนักงานใหญ่               | บริหาร     | พนักงาน        | 0       | 0           | 0      | 0          | 0       | 0                |
|                                   | 00011          | นายภัชรา การดั              | สำนักงานใหญ่               | บริหาร     | พนักงาน        | 0       | 0           | 0      | 0          | 0       | 0                |
|                                   | 00014          | นายศีระ ชาติพจน์            | สำนักงา <mark>นใหญ่</mark> | บริหาร     | พนักงาน        | 4       | 1           | 1      | 0          | 2       | 0                |
|                                   | 00015          | น.ส.นพมาศ สุวรรณทา          | สำนักงานใหญ่               | บริหาร     | ใม่ระบุศาแหน่ง | 0       | 0           | 0      | 0          | 0       | 0                |
|                                   | 00016          | นายผู้อนุมัติ ผู้อนุมัติ    | สำนักงานใหญ่               | บริหาร     | ใม่ระบุสาแหน่ง | 0       | 0           | 0      | 0          | 0       | 0                |
|                                   | 00003          | นายพงศ์ธร พิพัฒน์พงศ์       | สำนักงานใหญ่               | ปฏิบัติการ | พนักงาน        | 22      | 2           | 1      | 5          | 14      | 0                |

#### คำอธิบาย

- คือ แสคงรายชื่อพนักงานที่เลือกไว้ ชื่อ-นามสกุล
  - กือ แสดงข้อมูลสาขาของพนักงาน สาขา
  - คือ แสดงข้อมูลแผนกของพนักงาน แผนก
  - คือ แสดงตำแหน่งของพนักงาน ตำแหน่ง
  - แสดงจำนวนครั้งและจำนวนเงินที่มีสิทธิได้รับในแต่ละประเภทสวัสดิการ คือ สิทธิ
  - แสดงจำนวนครั้งและจำนวนเงินที่ใช้ไปในแต่ละประเภทสวัสดิการ ใช้ไป คือ
- แสดงจำนวนครั้งและจำนวนเงินคงเหลือในแต่ละประเภทสวัสดิการ คงเหลือ คือ

#### 5) รายละเอียดรายการ

ผู้ใช้งานสามารถเข้ามาตรวจสอบรายละเอียคของเอกสารได้ ซึ่งระบบจะแสดงข้อมูลในเอกสารของพนักงานแต่ละคนตามที่ ้งอรายการเข้ามา โดยสามารถตรวจสอบได้ตามวันที่ที่ต้องการ, ตามสาขา, ตามแผนกและตามตำแหน่งงาน โดยมีรายละเอียดดังนี้

### 🕨 อยู่ที่หน้าจอผู้ตรวจสอบข้อมูล -> คลิกเมนู รายละเอียครายการ

| Business plus              | = 🗮 💥 ปรียาพร พนารถ                            |
|----------------------------|------------------------------------------------|
| 👗 พนักงาน 🛛 <              | 🔲 บริษัท ด้วอย่างโปรแกรม อี-บิชิเนส พลัส จำกัด |
| 嶜 โอนข้อมูล 🛛 <            |                                                |
| 🚨 อนุมัติการใช้สวัสดิการ < | 🔁 รายงาน                                       |
| 🖻 รายงาน 🗸                 | รายงาน                                         |
| 🗋 รายงาน                   | 🔁 ข้อมูลอันดับ                                 |
|                            | 🔁 ข้อมูลการใช้                                 |
|                            | 🔁 น้อมูลสวัสดิการ                              |
|                            | [2] ข้อมูลรายการ                               |
|                            | []] ទាមនេះដើមនទាមកាទ                           |
|                            | [2] ข้อมูลสรุป                                 |
|                            |                                                |

EBP\_1602001\_UM.docxRevised 1 : 12/02/2562สำหรับผู้ตรวจสอบ 7 - 7Date: 16/12/2020E-Business Plus Co., Ltd.@ Copyright Version 3:2015

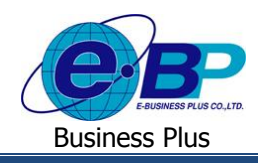

#### คำอธิบาย

- ข้อมูลผู้ตรวจสอบ
  - คือ แสดงข้อมูลรหัสพนักงานของผู้ตรวจสอบ รหัสพนักงาน
  - สื่อ คือ แสดงชื่อและนามสกุลพนักงานของผู้ตรวจสอบ
  - คือ แสดงแผนกที่พนักงานสังกัดของผู้ตรวจสอบ แผนก
  - คือ แสดงตำแหน่งงานของพนักงานของผู้ตรวจสอบ ตำแหน่ง
- ข้อมูลการใช้สวัสดิการ : แสดงข้อมูลตามลำดับการใช้สวัสดิการ
  - สามารถเลือกวันที่รายการของเอกสารที่ต้องการตรวจสอบ วันที่ คือ
    - สามารถเลือกสาขาของพนักงานที่ต้องการตรวจสอบ คือ ສາາມາ
    - สามารถเลือกแผนกของพนักงานที่ต้องการตรวจสอบ คือ แผนก
  - สามารถเลือกตำแหน่งของพนักงานที่ต้องการตรวจสอบ คือ ตำแหน่ง
  - ้คือ สามารถเลือกได้ว่าต้องการกรองเอกสารให้แสดงตามสถานะใด สถานะรายการ

≻ เมื่อเลือกรายการเรียบร้อยแล้ว -> คลิกไอคอน 🤇 🕬 -> จะแสดงรายละเอียด ดังนี้

| Business plus<br>EKS-LEIVE Engloyee Netation System | =             |                         |                  |                    |                                     |                     |                         |                                      | ≡ж                 | ปรียาพร พนารถ  |
|-----------------------------------------------------|---------------|-------------------------|------------------|--------------------|-------------------------------------|---------------------|-------------------------|--------------------------------------|--------------------|----------------|
| ≜ิพนักงาน <<br>ชื่โอนข้อมูล <                       | 🔲 บริษัท ดัว  | อย่างโปรแกรม อี-บิชิเนล | เ พลัส จำกัด     |                    |                                     |                     |                         |                                      |                    |                |
| 🗟 อนุมัดีการใช้สวัสดิการ <                          | 🋗 ข้อมูลสวัส  | ดิการพนักงาน : แสดงรายล | ะเอียดรายการใช้เ | สวัสดิการตาเ       | มสถานะ                              |                     |                         |                                      |                    |                |
| 🛆 รายงาน 🗸                                          | ตั้งแต่วันที่ |                         |                  |                    | ถึงวันที่                           |                     |                         |                                      |                    |                |
|                                                     | สาขา          | - ทั้งหมด -             |                  | ٣                  | แผนก                                |                     | - ทั้งหมด -             | Ŧ                                    |                    |                |
|                                                     | ต่าแหน่ง      | - ทั้งหมด -             |                  | ٣                  |                                     |                     |                         |                                      |                    |                |
|                                                     | สถานะรายการ   | 🖲 รอการอนุมัติ          | 0                | 🔍 ไม่อนุมัติ/อนุม่ | มัติเรีย <mark>บ</mark> ร้อยและรอโอ | วนข้อมูล/โอนข้อมูลเ | เสร็จสมบูรณ์/ยกเลิก     | ด้นหา                                |                    |                |
|                                                     |               | Q คับหา                 |                  |                    |                                     |                     |                         |                                      |                    |                |
|                                                     | รหัสพนักงาน   | ชื่อ-นามสกุล            | สาขา             | แผนก               | ตำแหน่ง                             | เลขที่เอกสาร        | ประเภท                  | สถานะรายการ                          | วันที่ทำ<br>รายการ | วันที่เบิกเงิน |
|                                                     | 00014         | นายศิระ ชาติพจน์        | สำนักงานใหญ่     | บริหาร             | พนักงาน                             | WF201902-<br>00017  | ผู้ป่วย<br>นอก(พนักงาน) | รอการอนุมัติ(จากผู้<br>อนุมัติที่ 1) | 12/02/2562         | 07/02/2562     |
|                                                     | 00003         | นายพงศ์ธร พิพัฒน์พงศ์   | สำนักงานใหญ่     | ปฏิบัติการ         | พนักง <mark>า</mark> น              | WF201811-<br>00005  | ผู้ป่วย<br>ใน(ครอบครัว) | รอเอกสาร(โดยผู้อนุมัติที่<br>1)      | 01/11/2561         | 01/11/2561     |
|                                                     | 00003         | นายพงศ์ธร พิพัฒน์พงศ์   | สำนักงานใหญ่     | ปฏิบัติการ         | พนักงาน                             | WF201901-<br>00010  | ผู้ป่วย<br>ใน(พนักงาน)  | รอการอนุมัติ(จากผู้<br>อนุมัติที่ 1) | 31/01/2562         | 31/01/2562     |

#### คำอธิบาย

- ชื่อ-นามสกล
- สังกัด
- คือ แสดงรายชื่อพนักงานที่เลือกไว้
- กือ แสดงข้อมูลสาขา, แผนก, ตำแหน่งงานของพนักงาน
- ้คือ แสดงรายละเอียดของเอกสาร ดังนี้ เลขที่เอกสาร, ประเภท, สถานะรายการ รายละเอียด
- วันที่ คือ แสดงวันที่ทำรายการ, วันที่เบิกเงิน ของพนักงาน

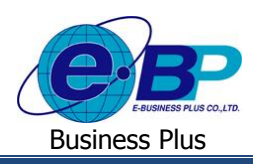

### 6) ข้อมูลสรุป

้ผู้ใช้งานสามารถเข้ามาตรวจสอบรายละเอียคของเอกสารได้ ซึ่งระบบจะแสดงข้อมลในเอกสารของพนักงานแต่ละคนตามที่ ้งอรายการเข้ามา โดยสามารถตรวจสอบได้ตามวันที่ที่ต้องการ, ตามสาขา, ตามแผนกและตามตำแหน่งงาน โดยมีรายละเอียดดังนี้

🕨 อยู่ที่หน้าจอผู้ตรวจสอบข้อมูล -> คลิกเมนู ข้อมูลสรุป

| Business plus<br>BIG-LETIVE Employee Relation System | = ジェンション しรีอาพร พบารถ                         |
|------------------------------------------------------|------------------------------------------------|
| 🚢 พนักงาน 🛛 <                                        | 📃 บริษัท ด้วอย่างโปรแกรม อี-บิซิเนส พลัส จำกัด |
| 🖀 โอนข้อมูล 🛛 <                                      |                                                |
| 🖨 อนุมัติการใช้สวัสดิการ <                           | 🔁 รายงาน                                       |
| 🖾 รายงาน 🗸                                           | รายงาน                                         |
| 🗋 รายงาน                                             | [ป] ข้อมูลอันดัน                               |
|                                                      | 🕒 ข้อมูลการใช้                                 |
|                                                      | (B) ข้อมูลสวัสติการ                            |
|                                                      | 🔁 ข้อมูลรายการ                                 |
|                                                      | 🕑 รายละเอียดรายการ                             |
|                                                      | [] ข้อมูลสรุป                                  |
|                                                      |                                                |

#### คำอธิบาย

- ข้อมูลผู้ตรวจสอบ
  - คือ แสดงข้อมูลรหัสพนักงานของผู้ตรวจสอบ รหัสพนักงาน
  - สื่อ แสดงชื่อและนามสกุลพนักงานของผู้ตรวจสอบ คือ
  - คือ แสคงแผนกที่พนักงานสังกัดของผู้ตรวจสอบ แผนก
  - แสคงตำแหน่งงานของพนักงานของผู้ตรวจสอบ ตำแหน่ง คือ
- ข้อมูลสรุปการใช้สวัสดิการตามแผนก : เป็นการตรวจสอบข้อมูลสวัสดิการตามแผนก โดยสามารถเลือกได้ว่า ต้องการแสดงข้อมูลตามปี, ไตรมาศ, เดือนหรือตามช่วงวันที่
  - ้ คือ เลือกปีที่ต้องการตรวจสอบข้อมูล โดยสามารถเลือกข้อมูลเปรียบเทียบ ได้ 2 ปี จีไ
  - สามารถเลือกประเภทสวัสดิการที่ต้องการตรวจสอบได้ າໄຮະເກກ คือ
- ้ข้อมูลสรุปการใช้สวัสดิการตามประเภท : เป็นการตรวจสอบข้อมูลสวัสดิการตามประเภทสวัสดิการ โดยสามารถ เลือกได้ว่าต้องการแสดงข้อมูลตามปี, ไตรมาศ, เดือนหรือตามช่วงวันที่
  - คือ เลือกปีที่ต้องการตรวงสอบข้อมูล โดยสามารถเลือกข้อมูลเปรียบเทียบได้ 2 ปี ปี
  - คือ สามารถเลือกประเภทสวัสดิการที่ต้องการตรวจสอบได้ ประเภท

≻ เมื่อเลือกรายการเรียบร้อยแล้ว -> คลิกไอคอน 🕒 พิมพ์รายงาน -> จะแสดงรายละเอียด ดังนี้

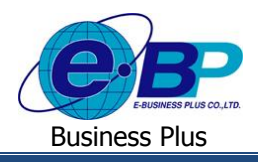

# <u>ตัวอย่าง</u> : รายงานสรุปการใช้สวัสดิการ โดยแสดงตามแผนก

| iะเภทก | ารใช้สวัสดิการ : ทั้งหมด |                 |               |                  |              |                     |                        |               |                  |              |                                   | หน้าที่ 17            |  |
|--------|--------------------------|-----------------|---------------|------------------|--------------|---------------------|------------------------|---------------|------------------|--------------|-----------------------------------|-----------------------|--|
| ลำดับ  |                          | ทั้งหมด<br>(คน) | ปี 2561       |                  |              |                     |                        |               | ปี 2562          |              |                                   |                       |  |
|        | แมนก                     |                 | จำนวน<br>(คน) | จำนวน<br>(ครั้ง) | รวมเงิน(บาท) | เฉลียต่อคน<br>(บาท) | เฉลียต่อครั้ง<br>(บาท) | จำนวน<br>(คน) | จำนวน<br>(ครั้ง) | รวมเงิน(บาท) | เฉลียต่อคน<br><mark>(</mark> บาท) | เฉลียต่อครั้<br>(บาท) |  |
| สาขา : | สำนักงานใหญ่             |                 |               |                  |              |                     |                        |               |                  |              |                                   |                       |  |
| 1      | การเงิน                  | 1               | 0             | 0                | 0.00         | 0.00                | 0.00                   | 0             | 0                | 0.00         | 0.00                              | 0.0                   |  |
| 2      | บริหาร                   | 7               | 0             | 0                | 0.00         | 0.00                | 0.00                   | 0             | 0                | 0.00         | 0.00                              | 0.0                   |  |
| 3      | ปฏิบัติการ               | 6               | 0             | 0                | 0.00         | 0.00                | 0.00                   | 1             | 2                | 1,001.00     | 1,001.00                          | 500.5                 |  |
| 4      | ฝ่ายบุคคล                | 1               | 0             | 0                | 0.00         | 0.00                | 0.00                   | 1             | 1                | 100.00       | 100.00                            | 100.0                 |  |
|        | 530<br>570               | 15              | 0             | 0                | 0.00         | 0.00                | 0.00                   | 2             | 3                | 1,101.00     | 1,101.00                          | 600.5                 |  |

# <u>ตัวอย่าง</u> : ราขงานสรุปการใช้สวัสดิการ โดยแสดงตามประเภทสวัสดิการ

|        |                          | ปี 2561       |                   |              |                      |                         |               | ปี 2562          |              |                      |                        |  |
|--------|--------------------------|---------------|-------------------|--------------|----------------------|-------------------------|---------------|------------------|--------------|----------------------|------------------------|--|
| ลำดับ  | ประเภท                   | จำนวน<br>(คน) | จ่านวน<br>(ครั้ง) | รวมเงิน(บาท) | เฉลี่ยต่อคน<br>(บาท) | เฉลี่ยต่อครั้ง<br>(บาท) | จำนวน<br>(คน) | จำนวน<br>(ครั้ง) | รวมเงิน(บาท) | เฉลี่ยต่อคน<br>(บาท) | เฉลี่ยต่อครั้<br>(บาท) |  |
| สาขา : | สำนักงานใหญ่             |               |                   |              |                      | 12                      |               |                  | 8            | 82                   |                        |  |
| 1      | อุบัติเหตุ               | 0             | 0                 | 0.00         | 0.00                 | 0.00                    | 2             | 3                | 1,101.00     | 550.50               | 367.00                 |  |
| 2      | ผู้ป่วยนอก(พนักงาน)      | 0             | 0                 | 0.00         | 0.00                 | 0.00                    | 0             | 0                | 0.00         | 0.00                 | 0.00                   |  |
| 3      | ผู้ป่วยใน(พนักงาน)       | 0             | 0                 | 0.00         | 0.00                 | 0.00                    | 0             | 0                | 0.00         | 0.00                 | 0.00                   |  |
| 4      | ศำทำฟัน(พนักงาน)         | 0             | 0                 | 0.00         | 0.00                 | 0.00                    | 0             | 0                | 0.00         | 0.00                 | 0.00                   |  |
| 5      | ศำคลอคบุตร(พนักงาน)      | 0             | 0                 | 0.00         | 0.00                 | 0.00                    | 0             | 0                | 0.00         | 0.00                 | 0.00                   |  |
| 6      | คำเล่าเรียนบุตร(พนักงาน) | 0             | 0                 | 0.00         | 0.00                 | 0.00                    | 0             | 0                | 0.00         | 0.00                 | 0.00                   |  |
| 7      | ผู้ป่วยนอก(ครอบครัว)     | 0             | 0                 | 0.00         | 0.00                 | 0.00                    | 0             | 0                | 0.00         | 0.00                 | 0.00                   |  |
| 8      | ผู้ป่วยใน(ครอบครัว)      | 0             | 0                 | 0.00         | 0.00                 | 0.00                    | 0             | 0                | 0.00         | 0.00                 | 0.00                   |  |
| 9      | คำทำฟัน(ครอบครัว)        | 0             | 0                 | 0.00         | 0.00                 | 0.00                    | 0             | 0                | 0.00         | 0.00                 | 0.00                   |  |
| 10     | อื่นๆ                    | 0             | 0                 | 0.00         | 0.00                 | 0.00                    | 0             | 0                | 0.00         | 0.00                 | 0.00                   |  |
|        | ราม                      | 0             | 0                 | 0.00         | 0.00                 | 0.00                    | 2             | 3                | 1,101.00     | 550.50               | 367.00                 |  |